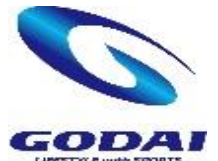

## GODAI 船橋 イベントWEB申込のご案内

| ・・・・・・・・・・・・・・・・・・・・・・・・・・・・・・・・・・・・                                                                                                    | D)方はこちら<br>::省略する<br>ログイン<br>30万はこちら<br>t/godai-funabashi/                                                               | 2021/10/14(ホ)<br>山                                                                                                    | )<br>2021/<br>山口<br>申込サ<br>イベン<br>短期第<br>閉じる<br>再記<br>店舗<br>現在の<br>③在<br>一<br>31<br>イハ                                                                                                    | 10/14(ホ)<br>除子さん<br>に況<br>小申込<br>建車込、<br>な<br>か申込状況<br>の申込状況<br>過去の申込状況<br>う<br>お申込はありません。<br>「上のメニューボタンから<br>ぶ<br>ント申し込みを選択 | 2021/10/14(株)       日       月       火       水       木       金       土         日       月       火       水       木       金       土         3       4       5       6       7       8       9         10       11       12       13       14       15       16         17       18       19       20       21       22       23         24       25       26       27       28       29       30         31       1       1       1       1       1       1         (4)カレンダーから       イベント日を選択       イベント日を選択       1       1       1 | 2021/10/14(株         山口 純子さん         2021年10月         伊込状況ア         中込状況ア         〇 一日         人 一日         〇 一日         ※ 一日         一日         ※ 一日         ※ 一日         ※ 一日         ※ 一日         ※ 一日         ※ 一日         ※ 一日         ※ 一日         ※ 一日         ※ 一日         ※ 一日         ※ 一日         ※ 一日 |
|----------------------------------------------------------------------------------------------------|----------------------------------------------------------------------------------------------------|----------------------------------------------------------------------------------------------------|----------------------------------------------------------------------------------------------------|----------------------------------------------------------------------------------------------------|----------------------------------------------------------------------------------------------------|----------------------------------------------------------------------------------------------------|
| 2021/10/14(ホ)       (二)         山口 純子さん       (二)         名称       (二)         開催場所       GODAI船橋         開催期間       2021年10月18日(月)         申込期間       2021年10月18日(月)         中込期間       2021年10月18日(月)         支合目       4.400円         コメント          大態       申込可能         中込を受け付けました!          〇化          イベント申込一覧へ戻る | 2021/10/14(木)<br>山口 純子さん<br>申込状況<br>イベント申込<br>短期教室申込<br>閉じる<br><b>申込状況</b><br>店舗<br><b>現在の申込状況</b><br>選<br>現在のお申込はありません。 | <ul> <li>こ</li> <li>2021/10/14(木)<br/>山口 純子さん</li> <li>申込状況</li> <li>店舗 船橋</li> <li>現在の申込状況 過去</li> <li>状態 イベント<br/>開催期間</li> <li>10/18初級グ<br/>2021年10月</li> </ul> | の申込状況<br><sup>(プルス特訓会</sup><br>18日(月)                                                                                                    | キャンセル待ちから<br>空きが出た場合⇒⇒                                                                                                    | 2021/10/15(金)          山口 純子さん       第門         部門          始橋元ス          2021年10月       >         702       2021年10月         702       店舗         702       パント         開催期間          確認       10/18中級マッチ練習会         2021年10月18日(月)          申込          10/18印級ダブルス特訓会       2021年10月18日(月)         申込          10/25初級ダブルス特訓会       2021年10月2日(月)         申込          10/25初級マッチ練習会       2021年10月2日(月)         中込状況アイコン          ○          ○          ・          ・                                                          | 2021/10/15(金)<br>山口 純子さん<br><b>申込状況</b><br>店舗 船橋<br>現在の申込状況                                                                                                    |
| ⑦OK これで申し込み完了!                                                                                                    | 申込状況から現在<br>※申し込みをキャ<br>からキャンセル                                                                                          | の申し込み状況が確認できます。<br>ンセルする場合はこちらのキャン<br>することができます。                                                                                                    | 、セルボタ                                                                                                    | シ                                                                                                    | キャンセル待ちから空きが出た<br>※本申込をしないと決定とはな<br>※申込期限(イベント3日前)な<br>お電話で申込の旨をお伝えく                                                                                                    | :場合は「仮」に<br>とりません<br>が過ぎてしまうと<br>、ださい。                                                                                                    |
| 申込状況アイコン         ○       … 申込可能         △       … キャンセル待ちで受付中         ×       … 空きがありません         ○       … 申込済み         待       … キャンセル待ちで申込済         仮       … 仮押さえ中の為本申込が必要です         前       … 受付前         終       … 受付終了又はフロントでのご案内です                                                                                 | ントです<br>で受付可能です<br>い<br>ントです<br>で申込したイベントです<br>トです                                                                       | •                                                                                                    | <ul> <li>◆◆◆WEB イベント予約のご注意◆◆◆</li> <li>・WEB お申込期限(イベント 3 日前)を過ぎてしまうと、申込なる為、変更される場合はフロント迄ご連絡をお願い致しま</li> <li>・キャンセル待ちから空きが出た場合は「仮申込」となり、&gt;&gt;&gt;&gt;&gt;&gt;&gt;&gt;&gt;&gt;&gt;&gt;&gt;&gt;&gt;&gt;&gt;&gt;&gt;&gt;&gt;&gt;&gt;&gt;&gt;&gt;&gt;&gt;&gt;&gt;&gt;&gt;&gt;&gt;&gt;&gt;</li></ul> |                                                                                                    |                                                                                                    |                                                                                                    |
| L                                                                                                    | 終 受付終了又は、<br>※フロントへお問                                                                                                    | フロントでご案内中のイベントで<br>問合せください。                                                                                                    | ंड                                                                                                    | にご確認ください。                                                                                                    |                                                                                                    | GODAI                                                                                                    |

## 船橋 047-420-1120

## メールが届きます。

## ンセル待ちの方は申し込み状況を定期的

## ます。

# 、キャンセル、本申込の操作ができなく

## 本申込が WEB からできませんので、フロントへ

# なるので、<mark>申込状況</mark>から本申込をしてください。

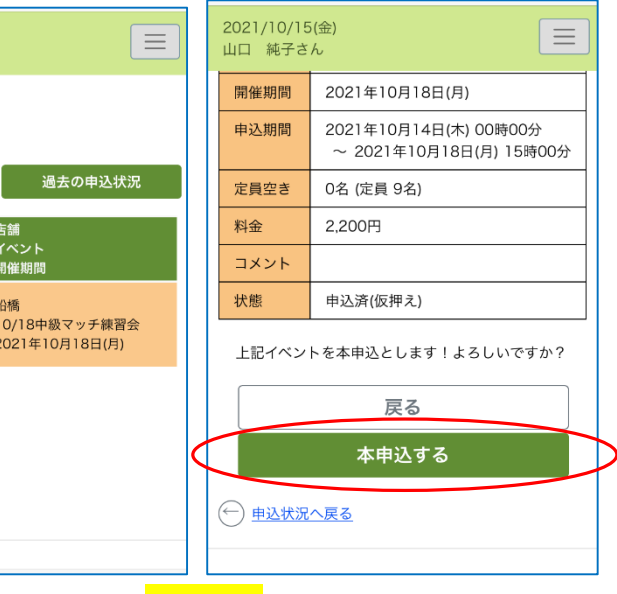

### ベントを選択

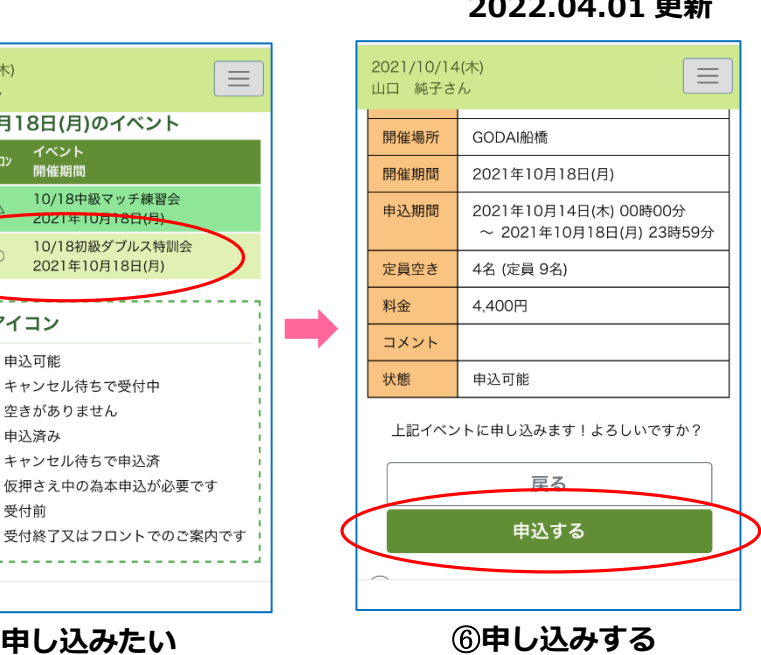

2022.04.01 更新